## SONY VEGAS PRO 9

## VIDEO TRACKS

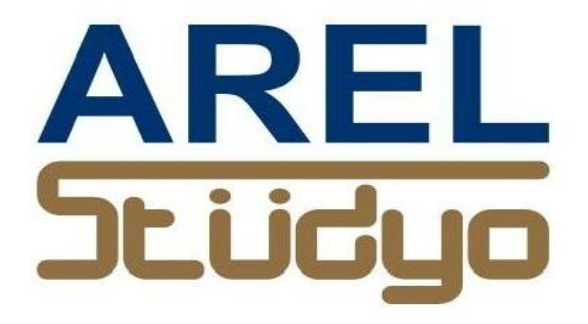

Mehmet Mutallip GCGI IEng MIET

Her türlü yayın ve telif hakkı yazara aittir. Muhteviyatın bütününün veya bir kısmının mekanik, elektronik veya fotokopi yoluyla basımı, çoğaltılması veya yayınlanması yasaktır. Yazarın izni olmadan ve kaynak gösterilmeden alıntı yapılamaz.

> Mehmet Mutallip 23 Şubat 2012

## VIDEO TRACK

Video track ile çalışırken, track'ı büyültmek veya küçültmek için sağ kenar bar'daki + veya ikonları kullanılabilir, diğer bir seçenek ise track sınırlarını sürüklemektir. Trackların minimum veya seçilen büyüklük arası geçişleri 📰 ile, maximum track geçişi ise 🔲 ile yapılabilir. Video track sağ tıklanırsa karşımıza ilgili menü çıkar :

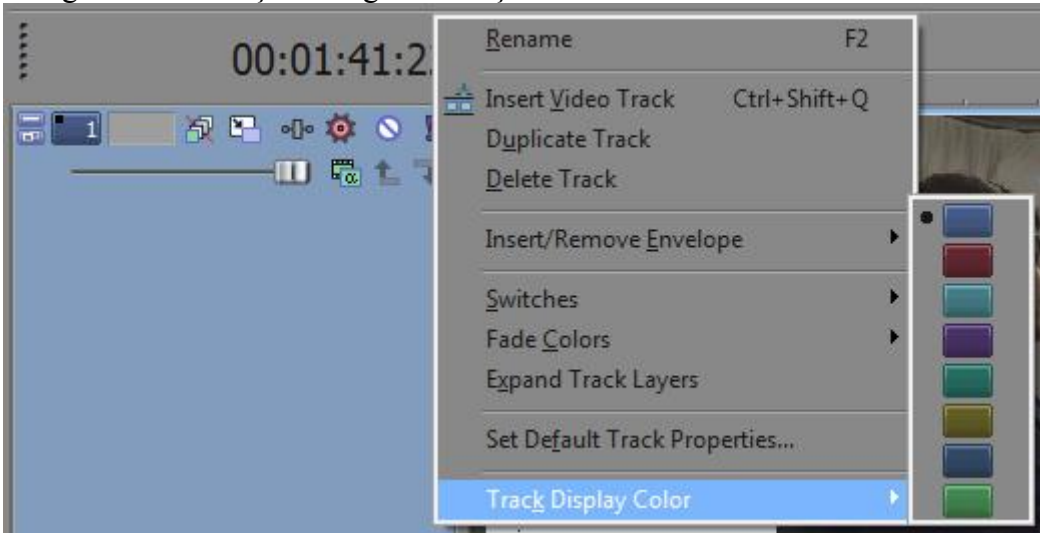

D

\*track renkleri.

| Bu menûden              |                                                                                 |
|-------------------------|---------------------------------------------------------------------------------|
| Insert Video Track      | ; ile yeni video track ekleyebilir.                                             |
| Duplicate Track         | ; ile mevcut track'ların kopyasını yaratabilir.                                 |
| Delete Track            | ; ile Track'ları silebilir.                                                     |
| Insert/Remove envelop   | be; ile Mute (ksima), Composite level (seviye), Fade to colour (renke düş)      |
|                         | alt menüleri aktif hale konabilir.                                              |
| Switches                | ; ile Mute ve Solo alt menüleri seçimi.                                         |
| Fade colors             | ; Fade yapılacak renkleri seçer.                                                |
| Expand Track layers     | ; Track şeritlerininin ekleme aralarını açar.                                   |
| Set default track prope | rties; Track "default" değerlerini sizin seçenekleriniz olarak saptamaya yarar. |
| *Track display color    | ; Track görünüm renklerini seçer.                                               |
|                         |                                                                                 |

Video Trackların renkleri yukarıda verildiği üzere değiştirilebileceği gibi , numaralı ikonlarının yanındaki pencereye çift tıklandıktan sonra "VideoTrack" ismi yazılabilir. Örneğin söylem.

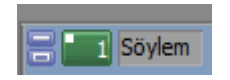

Video sinyalinin "Composite" değeri tüm tracka uygulanmak üzere "slider" sürüklenerek seçilebilir.

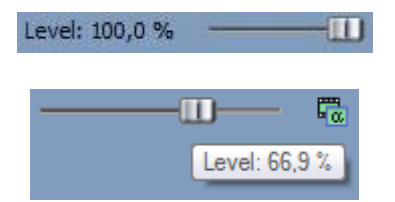

Ayrıca ince ayarlama slider üzerine cursor koyarak ve ctrl basılı iken mouse tekerleği ile yapılabilir.

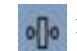

Video Track'ta effekt ikonu ile eklenebilir. Tıklandığında karşımıza şu menü çıkar;

| Plug-In Chooser - Video Trad | :k FX                                                                                                    |                                                                                                    | ? X                      |
|------------------------------|----------------------------------------------------------------------------------------------------|----------------------------------------------------------------------------------------------------|--------------------------|
|                              | No plug-ins in chain                                                                                                    | -09-                                                                                                    | бо. ОК                   |
| 👪 FX                         |                                                                                                    | - 🔁 💈   ा 🛪                                                                                                    | ▼ Cancel                 |
| FX<br>Filter Packages        | <ul> <li>Filter Packages</li> <li>Sony (Legacy Plug-In) Broadcast Colors</li> <li>Sony Add Noise</li> <li>Sony Black and White</li> <li>Sony Black Restore</li> <li>Sony Border</li> <li>Sony Brightness and Contrast</li> <li>Sony Broadcast Colors</li> <li>Sony Broadcast Colors</li> <li>Sony Bump Map</li> <li>Sony Channel Blend</li> <li>Sony Chroma Blur</li> <li>Sony Color Balance</li> <li>Sony Color Corrector</li> <li>Sony Color Corrector (Secondary)</li> <li>Sony Color Curves</li> <li>Sony Convolution Kernel</li> <li>Sony Cookie Cutter</li> <li>III</li> </ul> | <ul> <li>Sony Defocus</li> <li>Sony Deform</li> <li>Sony Fill Light</li> <li>Sony Film Effects</li> <li>Sony Film Grain</li> <li>Sony Gussian Blur</li> <li>Sony Glow</li> <li>Sony Glow</li> <li>Sony Gradient Map</li> <li>Sony Levels</li> <li>Sony Levels</li> <li>Sony Light Rays</li> <li>Sony Linear Blur</li> <li>Sony Mask Generator</li> <li>Sony Median</li> <li>Sony Min and Max</li> </ul> | Add<br>Remove<br>Save As |
|                              |                                                                                                    |                                                                                                    |                          |

Bu menüden istenen efekt seçilir ve OK ile onaylanır. Örnek Lens flare ;

| Video Track FX       |            |                 |             |             | ×        |
|----------------------|------------|-----------------|-------------|-------------|----------|
| Video Track FX       | : Söylem   |                 |             |             |          |
| •- 🔽 Lens Flare -•   |            |                 |             | ৽ি 🔩 ?      |          |
| Preset: (Untitled)   |            |                 |             | -           | ×        |
| SONY.                | Lens Flare |                 | About ?     |             | <u>^</u> |
| Light <u>c</u> olor: |            | Light position: |             |             |          |
| R                    | 4          |                 |             |             |          |
| G                    | 4          | <u>_</u>        |             |             | -        |
|                      | 0:00:00:00 | 00:01:00:00     | 00:02:00:00 | 00:03:00:00 | 00: 🔺    |
|                      |            |                 |             |             |          |
|                      |            |                 |             |             | Ţ        |
|                      | •          |                 |             |             | •11-1    |
|                      | Ia 🔶 🔶     | ♦ ♦ ♦ ♦         | >           | 00:         | 00:00:00 |

Buradan cursor ile istene zamana key frame atılır ve oralarda "lens flare" yani mercek parlaması efekti verilir. Bunun örneği bir sonraki sayfada görülebilir.

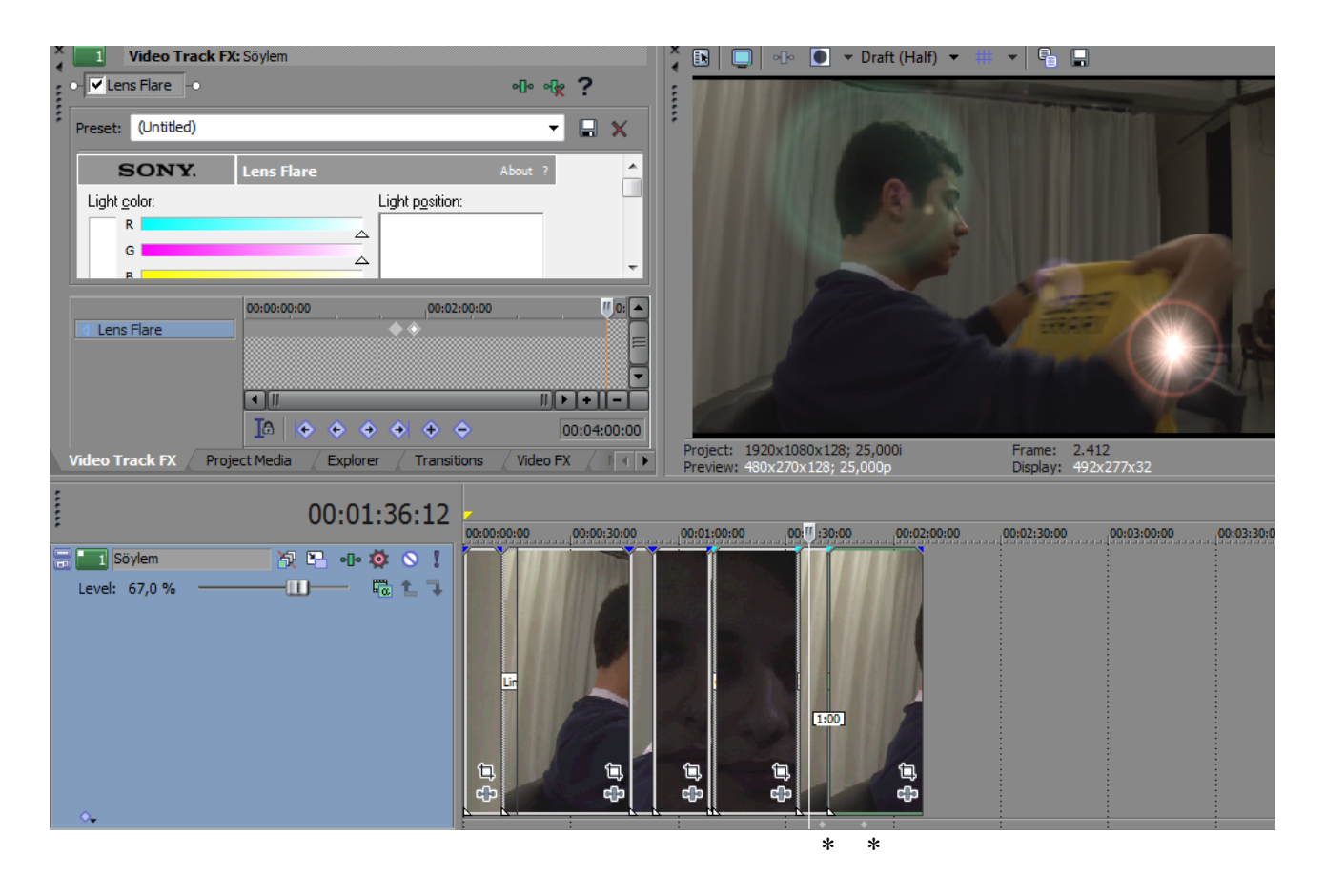

ekranın sol üstünde efekt penceresi onun yanında lens flare efekli ön izleme görüntüsü ile en alttaki video track altında key frame konan yerler baklava biçimli ikonlarla görülebilir. (\*)

Video track bilgi panosunda key frame'deki FX ve açılışı görülebilir ;

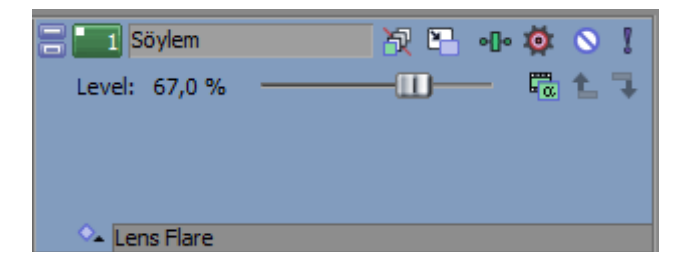

Lens flare yazan track boyunca video'nun altında key frame'lerin bulunduğu yerler :

| 💁 Lens Flare |   | • • |  |
|--------------|---|-----|--|
|              | • |     |  |

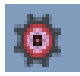

"Automation" (otomasyon) ikonu 📷 ile belirlenir. Menüsü alttaki şekildedir.

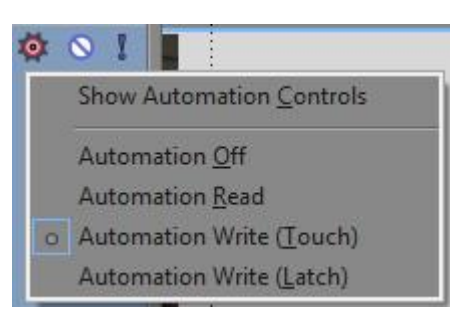

Automation off : Otomasyon kapalı. Automation Read: Otomasyon okuması yap. Automation Write (touch) : Otomasyon bilgisi yazma. Automation Write (Latch) : Otomasyon yazmayı sabitle.

Video şeridindeki bilgiler "envelope" lar şeklinde yazılır ve okunurlar. Hatta bu bilgiler Vegas dosyaları ile kaydedilebilir ve taşınabilirler.

Q

Mute ikonu :

Bu ikon tıklandığı zaman track çıkışa verilmez ve izlenemez.

## Solo ikonu:

Bu ikon o track'ın tek başına çıkışı etkilemesini sağlar. Diğer video tracklarının içerikleri aktif değildir.

Γa

Compositing ikonu: Compositing çalışma tarzını belirler. Örnekte Alpha kanalıdır.Menüsü ve seçenekleri ;

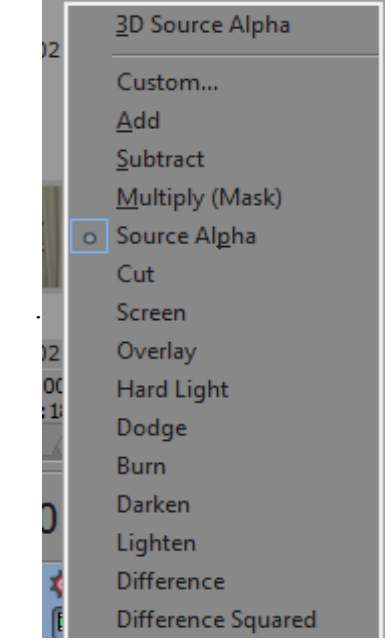

Bu ikonlarla ilgili track "Make Compositing parent" ana kompozit videosu veya diğer durumda ise "Make compositing child" yavru kompozit videosu olarak tanımlanabilir.

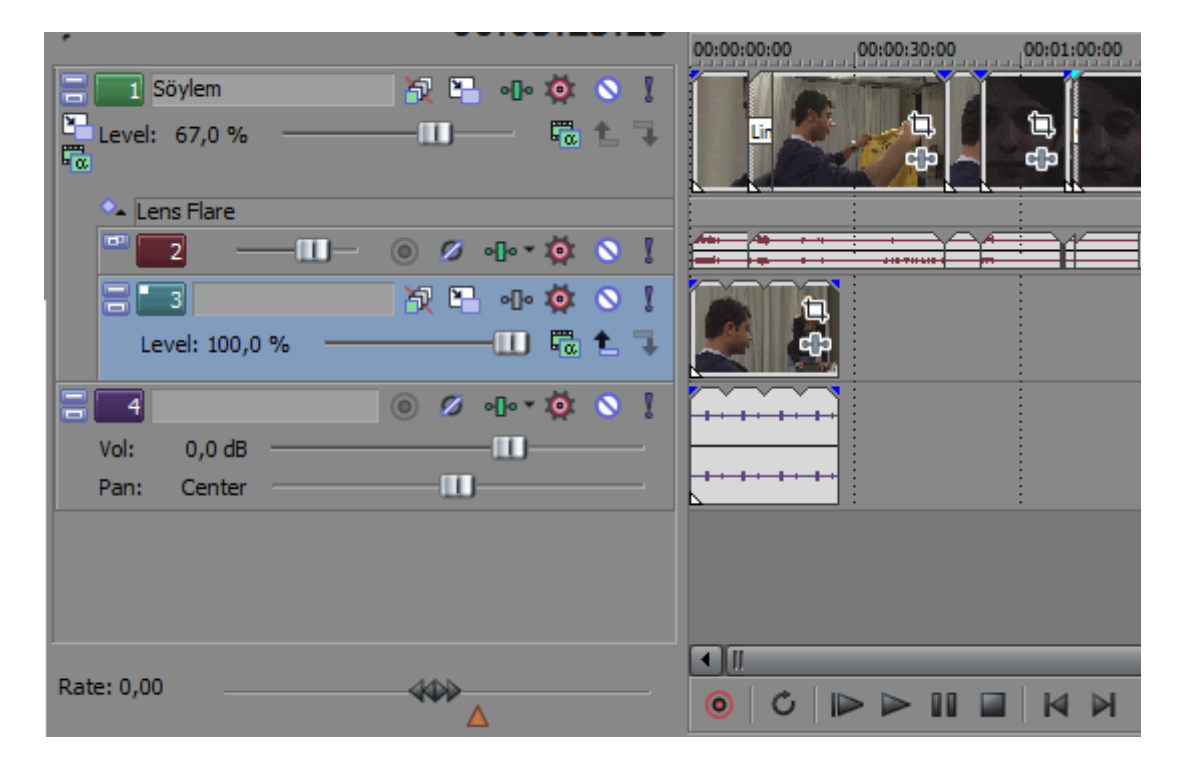

Yukarıda Track 3 videosu Track 1 Söylemin child track'ı olarak atanmıştır. Bu durumda eğer Track 1 (söylem) örneğin MUTE edilirse Track 3 de Mute olur . v.s.

Bypass Motion Blur :

Video bus track'a "motion blur envelope" eklenmişse onu devre dışı bırakmaya yarar.

Not : "Motion blur" (hareketli görüntü puslandırma) key frame ile eklenen animasyon videolarınnın daha soluk görülmesini sağlar ve hareketi daha doğal gösterir.